# آموزش ایجاد یک وبسایت کاملا رایگان

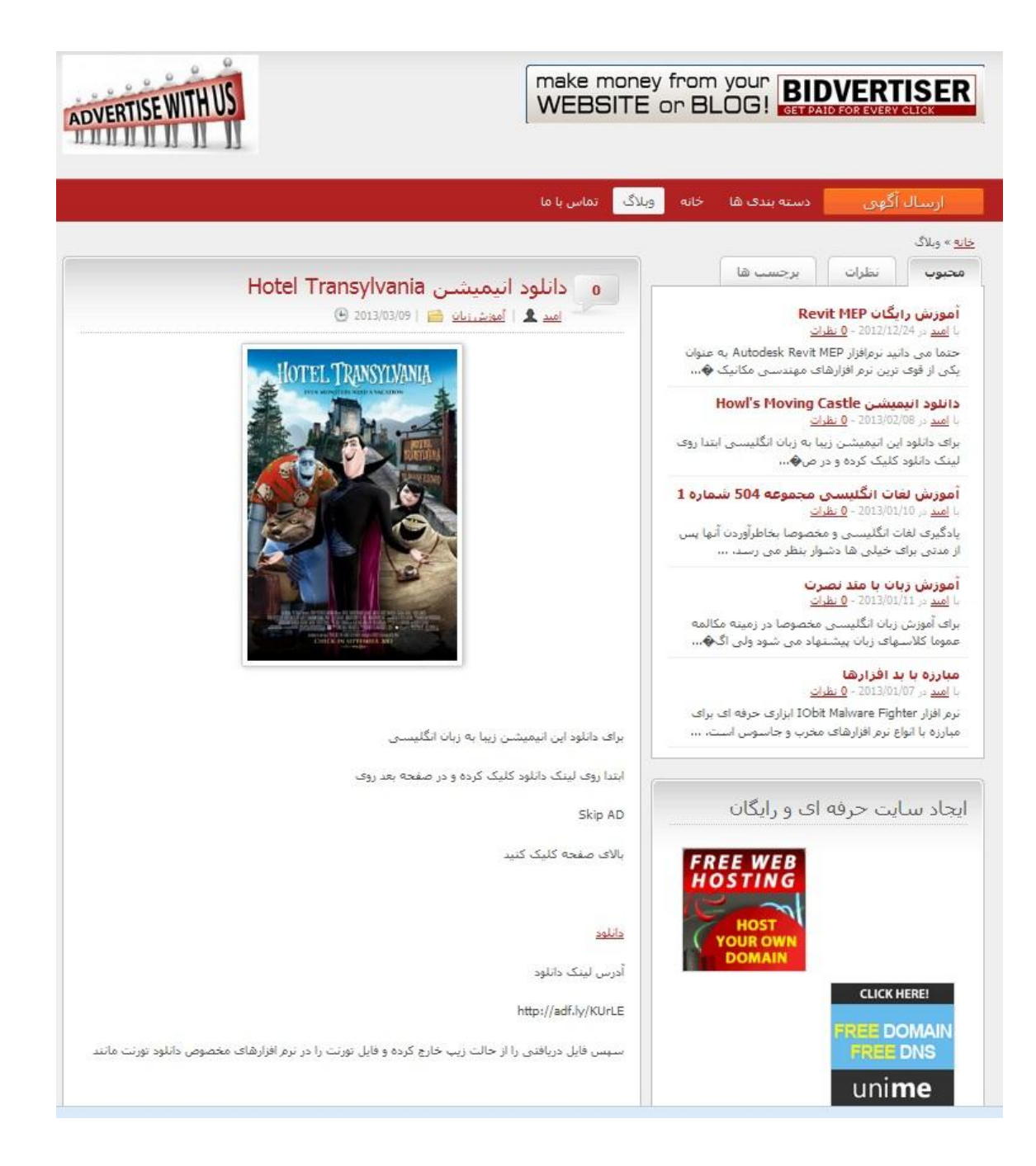

نويسنده

اميد حسيني

## www.SoftGozar.com

#### بنام آنکه آسمانها را می گریاند تا گلی را بخنداند

در اینجا تلاش داریم با هم و گام به گام یک سایت نسبتا حرفه ای و کاملا ر ایگان بسازیم . اگر می خواهید سایتی با اطلاعات حساس و مهم داشته باشید توصیه من به شما استفاده از افراد خبره و نیز ارائه دهندگان حرفه ای وبسایت است که البته نتیجه کار به تجربه طراحان سایت و مقدار هزینه شما بستگی دارد . ولی اگر شما هم جزو افرادی هستید که می خواهید داشتن یک سایت را تجربه کنید و اطلاعات مهمی ندارید توصیه می شود ابتدا یک سایت رایگان راه اندازی کنید و مزه داشتن یک سایت و یا وبلاگ را با کنترل روی اجزای اون بچشید .

مطمئنا این کار خالی از اشکال نیست و با حمایت و انتقادات شما هر روز بهتر و تکمیل تر خواهد شد.

#### موارد مورد نیاز برای یک سایت

- دامنه یا دومین (Domain)

دامنه در حقیقت همان آدرس سایت شماست بطور مثال <u>www.google.com</u> یا <u>www.ad70.ir</u> و <u>www.film70.cz.cc</u> آدرس سایت هستند. انتخاب دامنه خوب بسیار مهم است . دو آدرس اول هر دو پولی هستند ولی آدرس سوم رایگان است.

- فضا یا هاست (Host)

هاست در حقیقت یک فضا رو یک کامپیوتر یا سرور متصل به شبکه اینترنت است که می تواند کامپیوتر شما هم باشد. اکثر ارائه دهندگان خدمات هاستینگ بسته به خدماتی که ارائه می دهند و امنیت و سرعت خود هزینه دریافت می کنند.

- محتوا ساز

محتوا ساز همان نرم افزار های تحت ویی هستند که به شما اجازه کنترل بسیار ساده وبسایتتان را بدون دانستن نکات برنامه نویسی را می دهند . محتواساز های بسیاری وجود دارند که برخی پولی و برخی رایگان هستند. محتواساز هایی مانند وردپرس ، جوملا ، پی اچ پی نوک و ... .

در اینجا با ارائه یک مثال و بصورت گام به گام یک سایت کاملا رایگان با هم می سازیم . پس شما نیز تمام این موارد را مطابق با این مثال انجام دهید.

## www.SoftGozar.com

گام اول : ایجاد یک دامنه و تنظیم هاست روی آن

فرق دامنه های رایگان و پولی در پسوندها می باشد . پسوندهایی مثل com. یا ir. یا net. پولی هستند و پسوندهایی مثل co.cc. یا cz.cc. رایگان هستند . برای گرفتن دامنه مجانی به آدرس <u>http://bit.ly/VbLFMp</u> مراجعه کنید. تعداد پسوندهای رایگان موجود در این سایت در زمان نوشتن این مطلب 19 تا است که شامل uni.me. و cz.cc. نیز هست. البته شما میتوانید هرکدام را که دوست دارید انتخاب کنید.

| login i repor                                                                                            | t abuse 👘 help center |
|----------------------------------------------------------------------------------------------------|-----------------------|
| unlimited free domains<br>free domains for students & educators - creating best practices with Microsoft |                       |
| uni.me 💌                                                                                                 | Register Domain       |
| ٢,                                                                                                    | hoose any!            |
|                                                                                                    |                       |
|                                                                                                    |                       |

ابتدا باید در این سایت ثبت نام نمایید . من بر ای سایت خودم نام freesite و پسوند 8x.biz. را انتخاب کردم (که در نتیجه آدرس سایتم می شود <u>www.freesite.8x.biz</u> ) سپس روی Register Domain کلیک میکنیم.

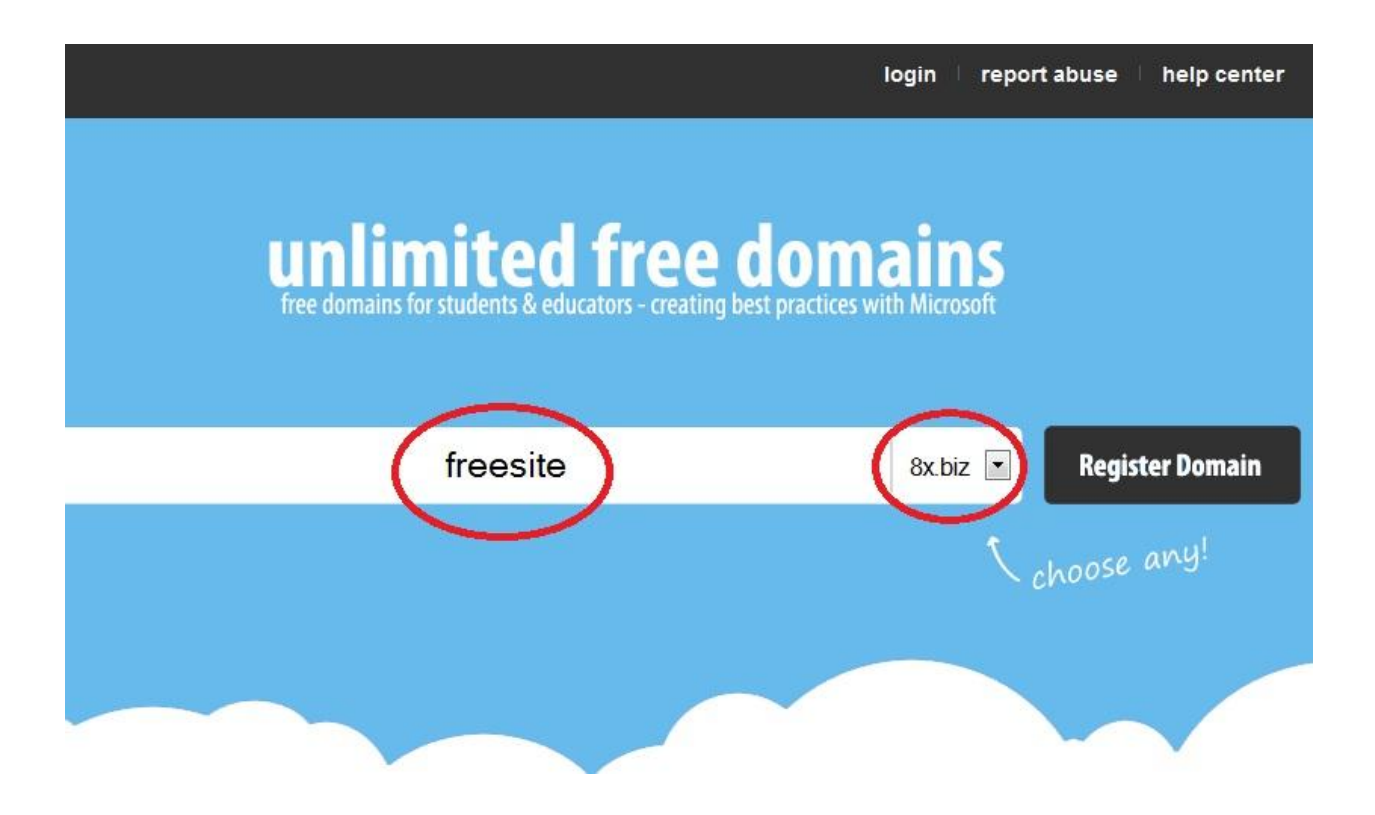

اکنون به صفحه ای وارد می شوید که از طریق آن می توانید در سایت ثبت نام نمایید.

تمام گزینه ها را پر کنید و حتما ایمیل را درست وارد کنید زیرا کد فعال سازی و یوزر و پسورد به ایمیل شما ارسال می شود. پس

| ime             |                           |                | login i report abuse i help center |
|-----------------|---------------------------|----------------|------------------------------------|
| Create New Acco | ount or <u>Login</u>      |                |                                    |
| First Name:     | omid                      | Last Name:     | hosseini                           |
| Address:        | tehran                    | ZIP Code:      | 98                                 |
| Country:        | Iran, Islamic Republic of |                | tehran                             |
| Phone:          | +98                       | Email:         |                                    |
|                 |                           | Create Account |                                    |
|                 |                           |                |                                    |

از پر نمودن فرم روی Create Acount کلیک کنید.

حالا صفحه مانند شکل زیر ظاهر می شود.

| register your domains here               |                                   |           | t+++ breaking news +++<br>Register new domains from 18<br>new extensions: |                                                                                                |                                                                                                    |         |
|------------------------------------------|-----------------------------------|-----------|---------------------------------------------------------------------------|------------------------------------------------------------------------------------------------|----------------------------------------------------------------------------------------------------|---------|
| Please enter the 3-digits security code: | wation key we have emailed to you | Register  | cz.cc, u4.or<br>4p.org, 4j.<br>4h5.com, 8<br>gm9<br>Enter al<br>the e     | g, j8.org, 18.o<br>org, 3q.org, u<br>x.biz, n8.biz,<br>.com & linkm<br>ny domain<br>xtension y | rg, p9.org, 7c.or<br>10.org, 2eat.com<br>c8.biz, gm6.cor<br>laster.com<br>together with<br>ou choose! | ց.<br>ւ |
| DOMAIN                                   |                                   | OPTIONS   | CREATED                                                                   | PUSH                                                                                           | DELETE                                                                                                | STATUS  |
| freesite.8x.biz                          | (                                 | Options 🌣 | Now                                                                       | 0                                                                                              |                                                                                                    | PARKED  |

کد فعالسازی و نیز یوزر و پسورد به ایمیل شما ارسال شده است . برای وارد کردن کد فعالسازی روی Options کلیک کنید.

# Account Activation Required Enter the activation key we sent to: s m [Resend Key] Activation Key: 202849498919881483819832022442216367821926471786 Comparison Key: Comparison Key Activate Account

اکنون کد فعالسازی را از ایمیل خود کپی کرده و مانند شکل بالا در محل مشخص شده بچسبانید سپس روی Activate Account کلیک نمایید.

## www.SoftGozar.com

| Nameserver 1: | ns01.000webhost.com |  |
|---------------|---------------------|--|
| Nameserver 2: | ns02.000webhost.com |  |
| Nameserver 3: |                     |  |
| Nameserver 4: |                     |  |
| Nameserver 5: |                     |  |
| Nameserver 6: |                     |  |
| Nameserver 7: |                     |  |

در صفحه جدید همانند شکل قبل گزینه Nameserver را انتخاب کرده و جاهای خالی را مطابق شکل پر کنید و سپس روی Setup

Nameserver کلیک نمایید.

پس از اینکه پیام موفقیت ظاهر شد می توانید این صفحه را ببندید.

#### گام دوم : ثبت نام یک هاست ر ایگان

😭 Home

3

ŝ

**View All Features** 

Free PHP Hosting

Free Domain Hosting

Free Hosting with MySQL

برای ایجاد یک سایت خوب و نسبتا حرفه ای بایست یک هاست مناسب و با خدمات خوب انتخاب کرد . با مراجعه به آدرس <u>http://bit.ly/Ue6AQ8</u> و ثبت نام ، می توانید صاحب یک هاست خوب و رایگان شوید که قابلیت راه اندازی اکثر محتو اساز ها ر ا دار د.

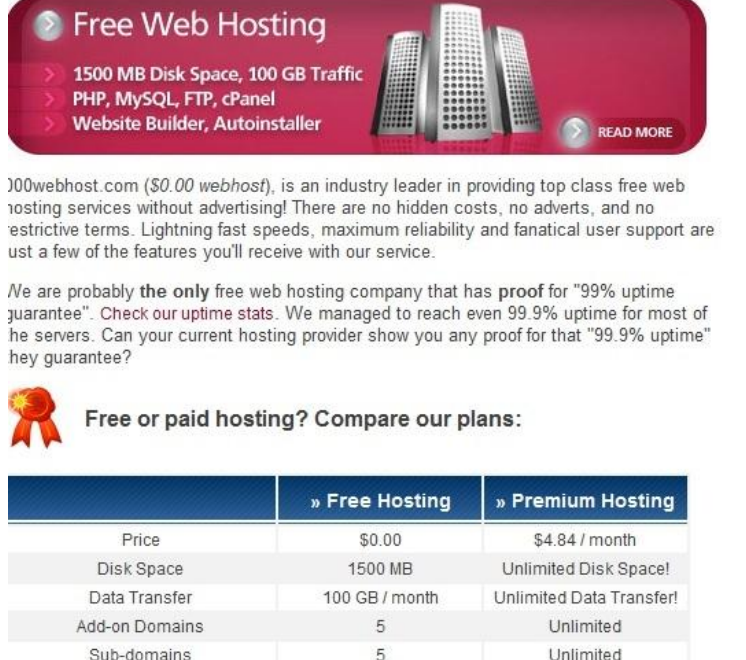

| Add-on Domains                                         | 5            | Unlimited            |
|--------------------------------------------------------|--------------|----------------------|
| Sub-domains                                            | 5            | Unlimited            |
| E-mail Addresses                                       | 5            | Unlimited            |
| MySQL Databases                                        | 2            | Unlimited            |
| Free domain yourname.COM,<br>.NET, .ORG, .INFO, .CO.UK | 0            | 0                    |
| Control Panel                                          | Custom Panel | cPanel Pro, see demo |
| Reseller Hosting Feature                               | 8            | 0                    |
| (                                                      | Order Now    | Order Now            |
| Simple Site Builder                                    | 0            | 0                    |

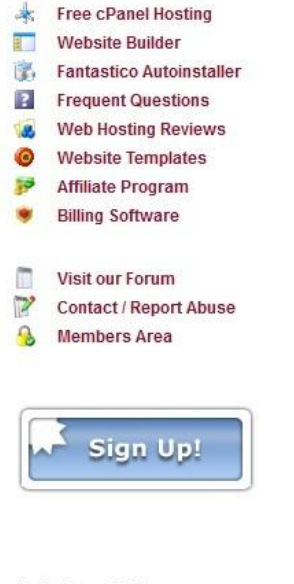

#### 404 - Not Found

برای ثبت نام در این سایت بر روی Order Now در ستون Free Hosting کلیک کنید. در صفحه بعد مشخصات خواسته شده را

تكميل كنيد.

## www.SoftGozar.com

| I want   | o host my ov   | wn domain    | (domain r   | nust be re | egistered a |
|----------|----------------|--------------|-------------|------------|-------------|
| WWW. fr  | eesite.8x.biz  |              |             |            |             |
| or, I wi | l choose you   | ur free sub  | domain (re  | commen     | ded)        |
| www.     |                | .net63.net   | 2           |            |             |
|          |                | -            |             |            |             |
| Your na  | me             |              | 6           |            |             |
| omid     |                |              | C           |            |             |
| Your en  | nail (account  | details will | be sent the | ere)       |             |
|          |                |              | 4           | )          |             |
|          |                |              | -           |            |             |
|          |                |              |             |            |             |
| Passwo   | rd (at least 6 | symbols, b   | oth letters | and num    | bers)       |

Type 2 words that you see in the image:

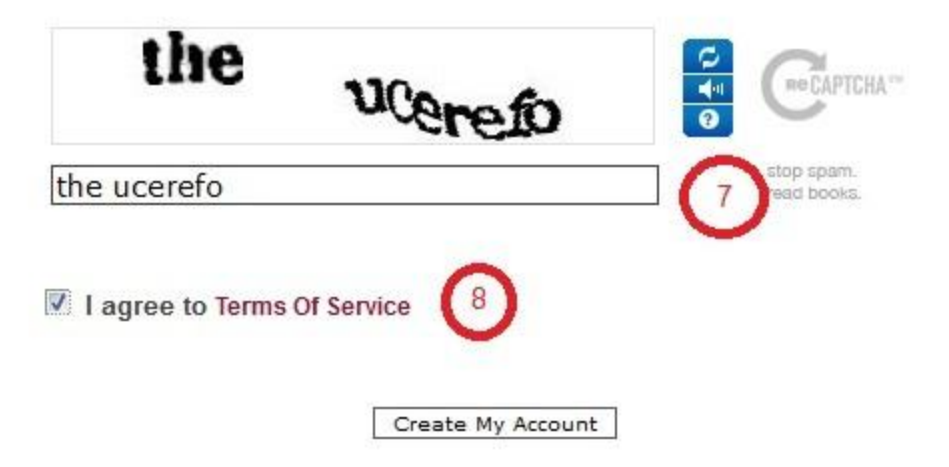

در کادر اول نام سایت خود را که در گام اول ثبت کردید وارد نمایید.

کادر دوم را خالی ر ها کنید.

بقيه كادر ها را با دقت تكميل كنيد . ايميل را درست وارد كنيد زيرا لينك فعالسازي به ايميل شما ارسال مي شود.

و در انتها تیک کادر 8 را بزنید و روی Create My Account کلیک کنید .

| Select Go Creat | e New    |          |
|-----------------|----------|----------|
| List of your do | mains    |          |
|                 |          |          |
| » Domain        | » Status | » Action |

هنوز کار ثبت نام تکمیل نشده است . بر ای تکمیل ثبت نام باید وارد ایمیل خود شوید و روی لینک فعالسازی کلیک کنید.

Welcome to the best free hosting provider 000webhost.com !

To confirm your registration please click this link (if link is not clickable, copy and paste it to your browser) : http://www.000webhost.com/confirm.php?clientID=10155970&accountID=13012895&code=732415428

حالا وضعیت ثبت نام به صورت شکل زیر در می آید.

| Manage another domain |    |            |  |  |
|-----------------------|----|------------|--|--|
| Select 🔻              | Go | Create New |  |  |

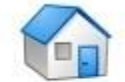

List of your domains

Registration is almost complete! Check your email setup of the com and you will find a registration confirmation link. Click on it and your client profile will be fully activated.

| » Domain        | » Status | » Action       |
|-----------------|----------|----------------|
| freesite.8x.biz | Building | Refresh Status |

چند دقیقه صبر کنید و بعد صفحه را رفرش کنید تا به حالت شکل زیر در آید.

| Manage another domain |                                                                                               |                                         |
|-----------------------|-----------------------------------------------------------------------------------------------|-----------------------------------------|
| freesite.8x.biz 🔻 🗔 🔾 | Create New                                                                                    |                                         |
| List of your de       | omains                                                                                        |                                         |
| Confirmation link. C  | ost complete! Check your en<br>com and you will find a ru<br>lick on it and your client profi | nail<br>egistration<br>le will be fully |
| » Domain              | » Status                                                                                      | » Action                                |
| freesite.8x.biz       | Active                                                                                        | Go to CPanel                            |

حالا سعى كنيد به أدرس سايت خود وارد شويد (أدرس سايت خود را در أدرس بار وارد كنيد. مثلا من بايد أدرس

<u>www.freesite.8x.biz</u> را وارد کنم.) باید نتیجه کار به شکل زیر باشد.

| Please delete file "default.php" from public_htm<br>web based File Manager.                                                                                                    | n folder and upload yo                                                                                                    | ur website by using FTP or                                                                                                    |
|----------------------------------------------------------------------------------------------------|----------------------------------------------------------------------------------------------------|----------------------------------------------------------------------------------------------------|
| - Your account information can be found on <u>http://</u>                                                                                                    | members.000webhost                                                                                                    | . <u>com/</u>                                                                                                    |
| - If you need help, please check our <u>forums</u> and a                                                                                                    | and <u>FAQ List</u> or submit                                                                                                    | a ticket.                                                                                                    |
| - Please review our <u>Terms Of Service</u> to see what                                                                                                    | is not allowed to uploa                                                                                                    | id.                                                                                                    |
| If you are going to violate our <u>TOS</u> , please re                                                                                                    | ad this text until it's                                                                                                    | not too late!                                                                                                    |
| Do not waste your time with 000webhost.com                                                                                                    | , if you are going to                                                                                                    | upload any illegal website                                                                                                    |
| If you are going to violate our <u>TOS</u> , please re<br>Do not waste your time with 000webhost.com<br>here! All websites are manually reviewed by<br>your account will be terminated. So don't wa<br>websites, or anything else malicious - your ac<br>will receive first abuse report or anything abu<br>report all illegal activities to local and interna<br>Below you can see your current files in public_ht | ead this text until it's<br>a, if you are going to<br>humans, so if we will<br>ste your time in pror<br>ccount will be termin<br>usive will be detecte<br>ational authorities.<br>tml folder. | not too late!<br>upload any illegal website<br>Il notice anything illegal,<br>noting your scams, hackin<br>ated in 5 minutes after we<br>d by our staff. We also |

در صورتیکه نتیجه صفحه ای غیر از این بود نگران نشوید. کافیست چند ساعت صبر کنید زیرا هنگامی که Nameserver را در گام اول وارد می کنید زمانی طول می کشد تا هاست با دامین هماهنگ شود. برای من این زمان حدود دو ساعت بود . این زمان حداکثر 48 ساعت طول می کشد. هر چند ساعت یکبار امتحان کنید تا این صفحه برای شما پدیدار شود سپس به گام بعد بروید. اکنون باید یک محتواساز را روی هاست خود نصب کنیم. من محتواساز وردپرس را انتخاب کردم . برای دانلود آخرین نسخه وردپرس فارسی وارد آدرس <u>wp-persian.com</u> شوید.

| 🔹 🕼 عنوان سایت وردیرسی | 🏫 پیشخوان                                                                                                    |
|------------------------|----------------------------------------------------------------------------------------------------|
| 👔 پیشخوان              | <b>خانه</b><br>بەروزرسانىھا                                                                                                    |
| هماكنون                | 🖄 نوشتهها                                                                                                    |
| محتوا                  | ا الله الم                                                                                                    |
| 23 نوشته               | 🔗 بیوندها                                                                                                    |
| ي<br>12 برگە           | 📃 برگەھا                                                                                                    |
| 52 دسته                | 🖵 دیدگاهها                                                                                                    |
| لاجسب 49               |                                                                                                    |
|                        | <ul> <li>عنران سایت رردیرسی</li> <li>پیشخوان</li> <li>هماکنون</li> <li>محتوا</li> <li>محتوا</li> <li>۹۵</li> <li>۹۵</li> <li>۹۵</li> <li>۹۵</li> <li>۹۵</li> <li>۹۵</li> <li>۹۵</li> <li>۹۵</li> <li>۹۵</li> <li>۹۵</li> <li>۹۵</li> <li>۹۵</li> <li>۹۵</li> <li>۹۵</li> </ul> |

برای دانلود روی (دریافت نگارش ...) کلیک کنید. در صفحه بعد هم دوباره روی همان دکمه کلیک کنید تا دانلود شروع شود.

در گام بعد باید هاست را برای نصب وردپرس تنظیم کنیم.

وارد سایت 000webhost شده و به اکانت خود وارد شوید. روی Go to CPanel کلیک کنید.

| Manage another domain<br>freesite.8x.biz - Go Go | Create New                                                                                    |                                    |
|--------------------------------------------------|-----------------------------------------------------------------------------------------------|------------------------------------|
| List of your de                                  | omains                                                                                        |                                    |
| Confirmation link. Cactivated.                   | ost complete! Check your ema<br>and you will find a reg<br>lick on it and your client profile | ail<br>gistration<br>will be fully |
| » Domain                                         | » Status                                                                                      | » Action                           |
| freesite.8x.biz                                  | Active                                                                                        | Go to CPanel                       |

If you like our free hosting services you can help us in any of these 3 ways:

در صفحه بعد روی My SQL کلیک کنید.

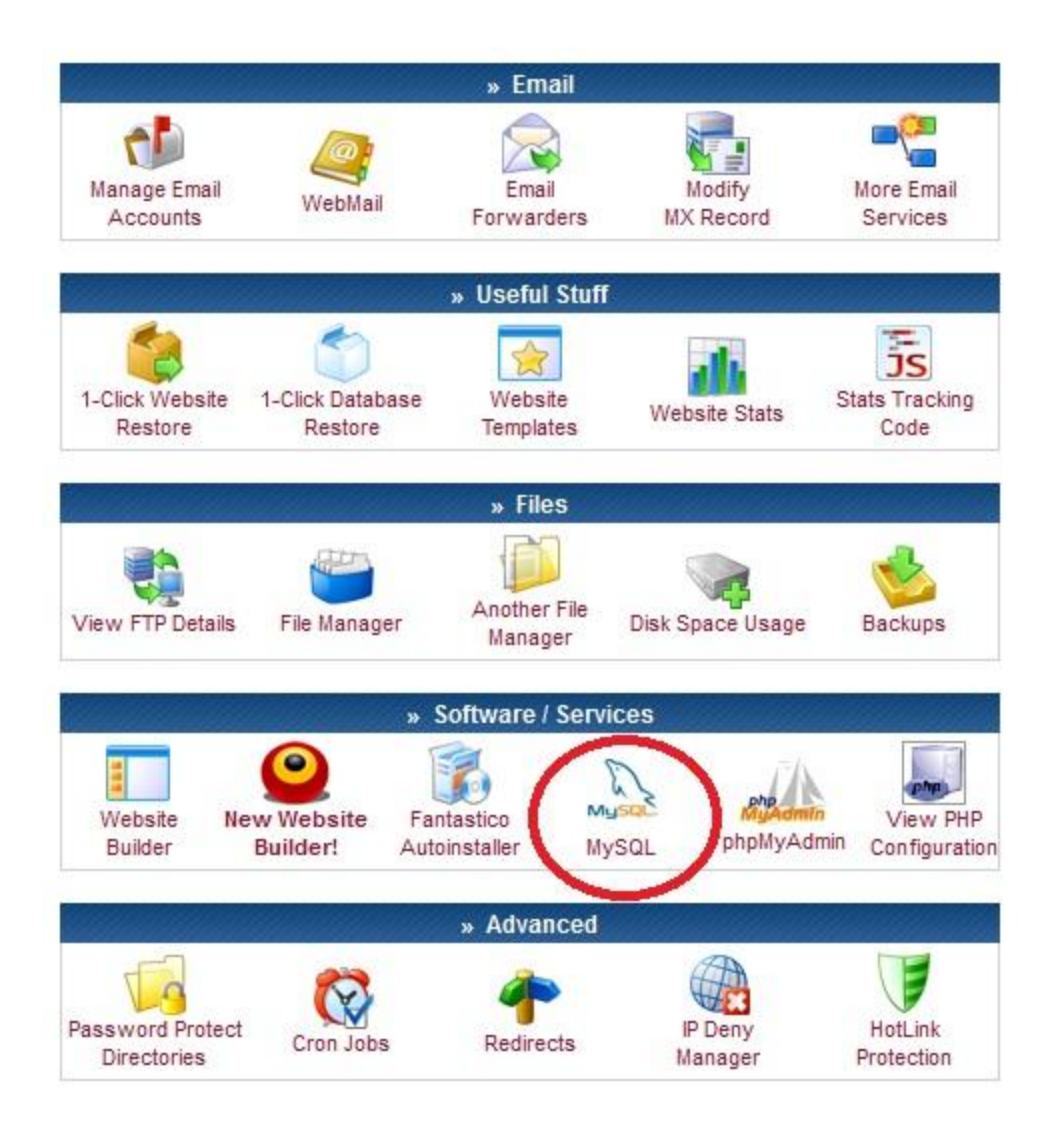

در صفحه بعد تمام فیلدها را کامل کنید .(در کادر های اول و دوم نام دلخواه خود و در دو کادر بعدی پسورد دلخواه خود را قرار دهید. MySQL Host من برای سایتم mysql1.000webhost.com می باشد که احتمالا برای شما متفاوت خواهد بود حتما به این قضیه دقت نمایید زیرا برای مراحل بعد به این اطلاعات نیاز هست.)

| Manage another domain                                                                                                    |                                                                                                    |   |
|----------------------------------------------------------------------------------------------------|----------------------------------------------------------------------------------------------------|---|
| freesite.8x.biz 🔻 Go Create                                                                                                    | New                                                                                                    |   |
| Manage MySQL Data                                                                                                    | bases                                                                                                    |   |
| MySQL databases are required by<br>content management systems, an<br>database and user, which will be a<br>phpMyAdmin when database is cre | r many web applications including bulletin boards,<br>id others. To use MySQL, you need to create<br>automatically assigned to this database. Click for<br>eated. |   |
| Important: MySQL Host for any da<br>, do not use localhost!                                                                                | tabase in this account is mysql1.000webhost.com                                                                                                    | 2 |
| 📽 Create new database and us                                                                                                    | ser                                                                                                    |   |
| MySQL database name:                                                                                                    | a8234226_                                                                                                    |   |
| MySQL user name:                                                                                                    | a8234226_ <b>44444</b>                                                                                                    |   |
| Password for MySQL user:                                                                                                    | •••••                                                                                                    |   |
| Enter password again:                                                                                                    |                                                                                                    |   |
|                                                                                                    | Create database                                                                                                    |   |
|                                                                                                    |                                                                                                    |   |
| List of your current database                                                                                                    | es and users:                                                                                                    |   |

| » MySQL Database | » MySQL User       | » My SQL Host | » Action |
|------------------|--------------------|---------------|----------|
| No               | MySQL databases ar | re created    |          |

پس از پر کردن همه موارد روی Create database کلیک کنید . در صفحه بعد اطلاعات دیتابیس شما نمایش داده می شود شما به

این اطلاعات برای نصب وردپرس نیاز دارید .

| Manage another do | main |            |
|-------------------|------|------------|
| freesite.8x.biz 🔻 | Go   | Create New |

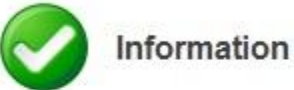

MySQL database will be created in 1 minute. Use these details for your PHP scripts:

حالا باید بریم سراغ فایل وردپرسی که دانلود کردیم . اول فایل زیپ را باید باز کنیم برای این کار روی فایل دانلود شده کلیک راست می کنیم و روی Extract All کلیک کنید و فایل را از حالت زیپ خارج نمایید . اکنون روی فایل wp-config-sample.php کلیک کنید تا باز شود . در پنجره باز شده گزینه دوم را انتخاب کنید و روی OK کلیک کنید .

| 鷆 wp-admin           | 3/23/2013 8:08 PM | File folder      |       |
|----------------------|-------------------|------------------|-------|
| 퉬 wp-content         | 3/23/2013 8:08 PM | File folder      |       |
| 🍌 wp-includes        | 3/23/2013 8:08 PM | File folder      |       |
| 📄 index.php          | 3/23/2013 8:08 PM | PHP File         | 1 KB  |
| 📄 license.txt        | 3/23/2013 8:08 PM | Text Document    | 20 KB |
| readme.html          | 3/23/2013 8:08 PM | Firefox HTML Doc | 15 KB |
| wp-activate.php      | 3/23/2013 8:08 PM | PHP File         | 5 KB  |
| wp-blog-header.php   | 3/23/2013 8:08 PM | PHP File         | 1 KB  |
| we commence part pho | 3/23/2013 8:08 PM | PHP File         | 4 KB  |
| wp-config-sample.php | 3/23/2013 8:08 PM | PHP File         | 4 KB  |
| wp sam php           | 3/23/2013 8:08 PM | PHP File         | 3 KB  |
| wp-links-opml.php    | 3/23/2013 8:08 PM | PHP File         | 2 KB  |
| 📄 wp-load.php        | 3/23/2013 8:08 PM | PHP File         | 3 KB  |
| wp-login.php         | 3/23/2013 8:08 PM | PHP File         | 29 KB |
| 📄 wp-mail.php        | 3/23/2013 8:08 PM | PHP File         | 8 KB  |
| wp-settings.php      | 3/23/2013 8:08 PM | PHP File         | 10 KB |
| wp-signup.php        | 3/23/2013 8:08 PM | PHP File         | 18 KB |
| wp-trackback.php     | 3/23/2013 8:08 PM | PHP File         | 4 KB  |
| xmlrpc.php           | 3/23/2013 8:08 PM | PHP File         | 3 KB  |
|                      |                   |                  |       |

| File: wp-config-sample.php<br>To open this file, Windows needs to know what program you want to use to<br>spen it. Windows can go online to look it up automatically, or you can manually<br>select from a list of programs that are installed on your computer.<br>What do you want to do?<br>Use the Web service to find the correct program<br>Select a program from a list of installed programs | $\bigcirc$                              | Windows can't open this file:                                                                                                    |
|----------------------------------------------------------------------------------------------------|-----------------------------------------|----------------------------------------------------------------------------------------------------|
| To open this file, Windows needs to know what program you want to use to<br>open it. Windows can go online to look it up automatically, or you can manually<br>select from a list of programs that are installed on your computer.<br>What do you want to do?<br>Use the Web service to find the correct program<br>Select a program from a list of installed programs                               | P                                       | File: wp-config-sample.php                                                                                                    |
| <ul> <li>Use the Web service to find the correct program</li> <li>Select a program from a list of installed programs</li> </ul>                                                                                                    | Fo ope<br>open it<br>select :<br>What o | n this file, Windows needs to know what program you want to use to<br>. Windows can go online to look it up automatically, or you can manually<br>from a list of programs that are installed on your computer.<br>do you want to do? |
| Select a program from a list of installed programs                                                                                                    | Use                                     | the Web service to find the correct program                                                                                                    |
|                                                                                                    | <ul> <li>Sele</li> </ul>                | ect a program from a list of installed programs                                                                                                    |
|                                                                                                    |                                         |                                                                                                    |

در صفحه بعد NotePad را انتخاب کرده و OK کنید.

| )pen with                                                                                                    |
|----------------------------------------------------------------------------------------------------|
| Choose the program you want to use to open this file:<br>File: wp-config-sample.php                                                    |
| Recommended Programs                                                                                                    |
| Notepad<br>Microsoft Corporation                                                                                                    |
| Other Programs 🗸 🗸                                                                                                    |
|                                                                                                    |
|                                                                                                    |
|                                                                                                    |
|                                                                                                    |
| Type a description that you want to use for this kind of file:                                                                         |
|                                                                                                    |
| Always use the selected program to open this kind of file Browse                                                                       |
| If the program you want is not in the list or on your computer, you can <u>look for the appropriate program on the</u><br><u>Web</u> . |
| OK Cancel                                                                                                    |

در فایل باز شده باید گزینه های زیر را ویرایش نمایید . (در شکل گزینه هایی که باید حتما ویرایش شوند با خط قرمز مشخص شده

است. این گزینه ها بایست با اطلاعاتی که از هاست بر داشت کرده اید جایگزین شود.)

| Manage another  | do | main |            |
|-----------------|----|------|------------|
| freesite.8x.biz | •  | Go   | Create New |

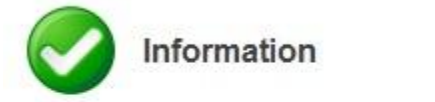

MySQL database will be created in 1 minute. Use these details for your PHP scripts:

| <pre>\$mysql_host = "mysql1.000webhost.com"</pre>      | ; |
|--------------------------------------------------------|---|
| \$mysql_database = "a8234226 <b>selected</b> ";        |   |
| \$mysql_user = "a8234226 """"";                        |   |
| \$mysql password = " " " " " " " " " " " " " " " " " " |   |

| 🗍 wp-config-sample.php - Notepad                                                                                                    |
|----------------------------------------------------------------------------------------------------|
| File Edit Format View Help                                                                                                    |
| php<br /**<br>* The base configurations of the WordPress.                                                                                                    |
| *     This file has the following configurations: MySQL settings, Table Prefix,     Secret Keys, WordPress Language, and ABSPATH. You can find more information     by visiting {@link http://codex.wordpress.org/Editing_wp-config.php Editing     wp-config.php} Codex page. You can get the MySQL settings from your web hos                                                                                                    |
| * This file is used by the wp-config.php creation script during the<br>* installation. You don't have to use the web site, you can just copy this fi<br>* to "wp-config.php" and fill in the values.<br>*                                                                                                    |
| * @package WordPress<br>*/                                                                                                    |
| // ** MySQL settings - You can get this info from your web host ** //<br>/** The name of the database for WordPress */<br>define('DB_NAME', ' <u>database_name_here</u> ');                                                                                                    |
| /** MySQL database username */ E define('DB_USER', 'username_here');                                                                                                    |
| /** MySQL database password */<br>define('DB_PASSWORD', 'password_here');                                                                                                    |
| /** MySQL hostname */<br>define('DB_HOST', 'localhost');                                                                                                    |
| /** Database Charset to use in creating database tables. */<br>define('DB_CHARSET', 'utf8');                                                                                                    |
| /** The Database Collate type. Don't change this if in doubt. */<br>define('DB_COLLATE', '');                                                                                                    |
| /**#@+<br>* Authentication Unique Keys and Salts.                                                                                                    |
| * Change these to different unique phrases!<br>* You can generate these using the {@link https://api.wordpress.org/secret-ke<br>* You can change these at any point in time to invalidate all existing cookie<br>* @since 2.6.0                                                                                                    |
| <pre>define('AUTH_KEY', 'put your unique phrase here');<br/>define('SECURE_AUTH_KEY', 'put your unique phrase here');<br/>define('LOGGED_IN_KEY', 'put your unique phrase here');<br/>define('AUTH_SALT', 'put your unique phrase here');<br/>define('AUTH_SALT', 'put your unique phrase here');<br/>define('LOGGED_IN_SALT', 'put your unique phrase here');<br/>define('NONCE_SALT', 'put your unique phrase here');<br/>define('NONCE_SALT', 'put your unique phrase here');<br/>define('NONCE_SALT', 'put your unique phrase here');</pre> |

در فایل متنی بجای database\_name\_here باید اطلاعات روبروی mysql\_database را قرار داد.

بجای username\_here باید اطلاعات روبروی mysql\_user را قرار دهید.

بجای password\_here باید اطلاعات روبروی mysql\_password را قرار داد.

بجای localhost باید اطلاعات روبروی mysql\_host را قرار داد .

فایل ویرایش شده من به این صورت درمی آید.

| // ** MySQL settings - You can get this info from your web host ** //<br>/** The name of the database for wordPress */<br>define('DB_NAME', 'a8234226_ <b>Filturin</b> '); |
|----------------------------------------------------------------------------------------------------|
| /** MySQL database username */<br>define('DB_USER', 'a8234226_ <b>4-1-1-1-1-1</b> ;                                                                                        |
| /** MySQL database password */<br>define('DB_PASSWORD', '                                                                                                    |
| /** MySQL hostname */<br>define('DB_HOST', 'mysql1.000webhost.com');                                                                                                    |

تغییرات را ذخیره کرده و آنرا ببندید.

III

حالا روی فایل کلیک راست کردہ و روی تغییرنام (Rename) کلیک کنید . باید نام فایل از wp-config-sample.php به

wp-config.php تغییر پیدا کند.

#### گام پنجم : آپلود فایلهای ور دپرس روی هاست

اکنون باید فایلهای وردپرس را روی هاست آپلود کنیم.

آپلود تک تک فایلها سخت و زمانگیر است درنتیجه یا باید از نرم افزارهای FTP استفاده کنیم یا از قابلیتی که در ادامه توضیح خواهم داد.

وارد پوشه وردپرس شوید و روی پوشه wp-admin کلیک راست کنید و روی Send to و سپس روی (Zipped) و compressed (Zipped) کلیک کنید . فایل فشرده ای با نام wp-content ساخته می شود. در مورد پوشه های wp-content و wp-includes هم همینکار را انجام دهید . حالا باید چهار فایل زیپ شده جدید داشته باشید. حالا باید و ارد اکنت هاست خود شوید و سپس روی File Manager کلیک کنید.

|                                 | and the second second          | » Email                 | and the second second second | and the second second            |
|---------------------------------|--------------------------------|-------------------------|------------------------------|----------------------------------|
| Manage Email<br>Accounts        | WebMail                        | Email<br>Forwarders     | Modify<br>MX Record          | More Email<br>Services           |
|                                 |                                | » Useful Stuff          |                              |                                  |
| 1-Click Website<br>Restore      | 1-Click Database<br>Restore    | Website<br>Templates    | Website Stats                | Stats Tracking<br>Code           |
|                                 |                                | » Files                 |                              |                                  |
| View FTP Details                | File Manager                   | Another File<br>Manager | Disk Space Usage             | Backups                          |
| Website Ne<br>Builder           | w Website Far<br>Builder! Auto | ntastico My             | SQL phpMyAc                  | In View PHP<br>dmin Configuratio |
|                                 |                                | » Advanced              |                              |                                  |
| Password Protect<br>Directories | Cron Jobs                      | Redirects               | IP Deny<br>Manager           | HotLink<br>Protection            |
|                                 |                                | » Account Tools         | 3                            |                                  |
| Cleanup / Reload<br>Account     | Fix File<br>Ownership          | Fix File<br>Permissions | Activity Log                 | Cancel / Delete<br>Account       |

در صفحه جدید باید پسورد اکانت هاست خود را دوباره وارد کنید.و سپس روی Continue کلیک نمایید.

| Your session has e | xpired; please enter your pass | word for FTP server <b>freesite.8x.biz</b> to continue. |
|--------------------|--------------------------------|---------------------------------------------------------|
| ()                 | Username                       | a8234226                                                |
|                    | Password                       |                                                         |
|                    |                                | Continue                                                |

در صفحه بعد روی public\_html کلیک کنید تا باز شود . فایل default.php را انتخاب کرده و روی delete کلیک کنید.

| New | dir New file Uplo | ad Java Upload |      |          |          | Tran  | sform selected entries: | Move Delet | e Rena      | ame Chmod |
|-----|-------------------|----------------|------|----------|----------|-------|-------------------------|------------|-------------|-----------|
| All | Name              | Туре           | Size | Owner    | Group    | Perms | Mod Time                | Actio      | ns          |           |
|     | b Up              | HTACCESS File  | 91   | a8234226 | a8234226 | rw-rr | Mar 23 08:53            | View       | <u>Edit</u> | Open      |
|     | default.ph        | PHP script     | 8062 | a8234226 | a8234226 | rw-rr | Mar 23 08:53            | View       | Edit        | Open      |

در صفحه بعد برای تایید روی تیک کلیک کنید.

| Delete directories and files                                                                                                    |
|----------------------------------------------------------------------------------------------------|
|                                                                                                    |
| Are you sure you want to delete these directories and files?<br>All the subdirectories and files of the selected directories will also be deleted! |
| File default.php                                                                                                    |
|                                                                                                    |

و سپس روی فلش بازگشت کلیک کنید.

در صفحه جدید روی Upload کلیک کنید.

|     | /public_html                      |      |              | t:     |
|-----|-----------------------------------|------|--------------|--------|
|     | Directory Tree: root /public_html |      |              |        |
| New | dir New file Upload Java Upload   |      |              |        |
| All | Name Type                         | Size | <u>Owner</u> | Group  |
|     | Up <u>.htaccess</u> HTACCESS File | 91   | a8234226     | a82342 |

در صفحه جدید روی Browse سمت راست کلیک کنید

| Upload files and archives                                          |                                                                                                    |
|--------------------------------------------------------------------|----------------------------------------------------------------------------------------------------|
| Upload to directory: /public_html                                  |                                                                                                    |
| Files<br>Files entered here will be transferred to the FTP server. | Archives (zip, tar, tgz, gz)<br>Archives entered here will be decompressed, and the files inside will be transferred<br>to the FTP server. |
| Add another                                                        | Add another                                                                                                    |

در پنجره باز شده ، پوشه وردپرس را بازکنید و ابتدا فایل wp-admin.zip را انتخاب کرده و روی open کلیک کنید.

| Favorites       Name       Date modified       Type       Size         © Desktop       wp-admin       3/23/2013 8:08 PM       File folder         © Downloads       wp-content       3/23/2013 8:08 PM       File folder         © Shared Space       index.php       3/23/2013 8:08 PM       File folder         © Downloads       index.php       3/23/2013 8:08 PM       File folder         © Documents       index.zip       3/23/2013 8:08 PM       Text Document       20 KB         © Videos       readme.html       3/23/2013 8:08 PM       Text Document       20 KB         © Videos       wp-admin.zip       3/23/2013 8:08 PM       Text Document       20 KB         © Videos       wp-content.aip       3/23/2013 8:08 PM       PHP File       1 KB         © Videos       wp-content.aip       3/23/2013 9:24 PM       Compressed (zipp       1,669 KB         © Local Disk (C)       wp-content.aip       3/23/2013 9:24 PM       Compressed (zipp       2,396 KB         © Local Disk (F:)       wp-content.aip       3/23/2013 8:08 PM       PHP File       4 KB         © wp-load.php       3/23/2013 9:25 PM       Compressed (zipp       2,396 KB         © uo-col Disk (F:)       wp-includes.zip       3/23/2013 8:08 PM       PHP File <th>rganize 🔻 New fold</th> <th>ler</th> <th></th> <th></th> <th></th> <th><br/>E</th> <th>(</th>          | rganize 🔻 New fold | ler                  |                   |                  |          | <br>E | ( |
|----------------------------------------------------------------------------------------------------|--------------------|----------------------|-------------------|------------------|----------|-------|---|
| Desktop       wp-admin       3/23/2013 8:08 PM       File folder         Downloads       wp-content       3/23/2013 8:08 PM       File folder         Shared Space       index.php       3/23/2013 8:08 PM       File folder         Libraries       index.php       3/23/2013 8:08 PM       PHP File       1 KB         Documents       index.php       3/23/2013 8:08 PM       Text Document       20 KB         Music       wp-ativate.php       3/23/2013 8:08 PM       Firefox HTML Doc       15 KB         Wp-atominic       index.php       3/23/2013 8:08 PM       Firefox HTML Doc       15 KB         Wp-ativate.php       3/23/2013 8:08 PM       Firefox HTML Doc       15 KB         Wp-ativate.php       3/23/2013 9:04 PM       PHP File       5 KB         Videos       wp-confine.php       3/23/2013 8:08 PM       PHP File       5 KB         Local Disk (C:)       wp-confine.php       3/23/2013 9:04 PM       PHP File       4 KB         Local Disk (F:)       wp-includes.zip       3/23/2013 9:02 PM       Compressed (zipp 2,396 KB         Local Disk (F:)       wp-includes.zip       3/23/2013 8:08 PM       PHP File       3 KB         wp-load.php       3/23/2013 8:08 PM       PHP File       3 KB         w                                                                                                    | - Favorites        | Name                 | Date modified     | Туре             | Size     |       |   |
| Downloads       wp-content       3/23/2013 8:08 PM       File folder         Shared Space       index.php       3/23/2013 8:08 PM       File folder         Libraries       index.php       3/23/2013 8:08 PM       PHP File       1 KB         Downloads       index.php       3/23/2013 8:08 PM       PHP File       1 KB         Documents       index.php       3/23/2013 8:08 PM       Firefox HTML Doc       15 KB         Music       wp-activate.php       3/23/2013 8:08 PM       Firefox HTML Doc       15 KB         Pictures       wp-activate.php       3/23/2013 8:08 PM       PHP File       5 KB         Videos       wp-activate.php       3/23/2013 8:08 PM       PHP File       5 KB         Videos       wp-config.php       3/23/2013 8:08 PM       PHP File       5 KB         Local Disk (C:)       wp-config.php       3/23/2013 9:02 PM       Compressed (zipp       1,689 KB         Local Disk (F:)       wp-config.php       3/23/2013 9:02 PM       PHP File       4 KB         Wp-content.zip       3/23/2013 9:02 PM       Compressed (zipp       2,396 KB         Local Disk (F:)       wp-includes.zip       3/23/2013 8:08 PM       PHP File       3 KB         wp-load.php       3/23/2013 8:08 PM       PHP File </td <td>Desktop</td> <td>wp-admin</td> <td>3/23/2013 8:08 PM</td> <td>File folder</td> <td></td> <td></td> <td></td> | Desktop            | wp-admin             | 3/23/2013 8:08 PM | File folder      |          |       |   |
| Recent Places       y-includes       3/23/2013 8:08 PM       File folder         Shared Space       index.php       3/23/2013 9:25 PM       Compressed (zipp 43 KB         Libraries       index.zip       3/23/2013 9:25 PM       Compressed (zipp 43 KB         Music       index.zip       3/23/2013 8:08 PM       Firefox HTML Doc       15 KB         Pictures       index.php       3/23/2013 8:08 PM       Firefox HTML Doc       15 KB         Videos       index.php       3/23/2013 9:24 PM       Compressed (zipp       1,689 KB         Vodeos       index.php       3/23/2013 9:24 PM       Compressed (zipp       1,689 KB         Vodeos       index.php       3/23/2013 9:24 PM       Compressed (zipp       1,689 KB         Vodeos       index.php       3/23/2013 9:25 PM       Compressed (zipp       1,689 KB         Voreconnoho       3/23/2013 9:25 PM       Compressed (zipp       2,396 KB         Voreconnoho       3/23/2013 9:25 PM       Compressed (zipp       2,396 KB         Voreconnoho       3/23/2013 9:25 PM       Compressed (zipp       2,252 KB         Voreconnoho       3/23/2013 8:08 PM       PHP File       3 KB         Voreconnoho       3/23/2013 8:08 PM       PHP File       3 KB                                                                                                    | Downloads          | wp-content           | 3/23/2013 8:08 PM | File folder      |          |       |   |
| Shared Space       index.php       3/23/2013 8:08 PM       PHP File       1 KB         Libraries       index.zip       3/23/2013 9:25 PM       Compressed (zipp       43 KB         Music       index.zip       3/23/2013 8:08 PM       Firefox HTML Doc       15 KB         Pictures       invp-admin.zip       3/23/2013 8:08 PM       PHP File       5 KB         Videos       invp-comments-post.php       3/23/2013 8:08 PM       PHP File       1 KB         Local Disk (C:)       invp-comfin.php       3/23/2013 9:24 PM       Compressed (zipp       1,689 KB         Local Disk (C:)       invp-comfin.php       3/23/2013 8:08 PM       PHP File       1 KB         Incend Disk (F:)       invp-content.zip       3/23/2013 9:25 PM       Compressed (zipp       2,396 KB         Incend Disk (F:)       invp-content.zip       3/23/2013 9:25 PM       Compressed (zipp       2,396 KB         Incend Disk (F:)       invp-ind.php       3/23/2013 9:25 PM       Compressed (zipp       2,396 KB         Incend Disk (F:)       invp-ind.php       3/23/2013 9:25 PM       Compressed (zipp       2,525 KB         Invp-ind.php       3/23/2013 9:25 PM       Compressed (zipp       2,525 KB         Invp-ind.php       3/23/2013 8:08 PM       PHP File                                                                                                    | 📆 Recent Places    | wp-includes          | 3/23/2013 8:08 PM | File folder      |          |       |   |
| JibrariesJ/23/2013 9:25 PMCompressed (zipp,43 KBDocumentsreadme.htmlJ/23/2013 8:08 PMText Document20 KBMusicwp.activate.phpJ/23/2013 8:08 PMFirefox HTML Doc,15 KBVideoswp.activate.phpJ/23/2013 9:24 PMCompressed (zipp,1,689 KBWoroug-neader.phpJ/23/2013 9:24 PMCompressed (zipp,1,689 KBWoroug-neader.phpJ/23/2013 9:24 PMCompressed (zipp,1,689 KBVideoswp.comments-post.phpJ/23/2013 9:04 PMPHP File4 KBLocal Disk (C:)wp.content.zipJ/23/2013 9:04 PMPHP File4 KBLocal Disk (F:)wp.includes.zipJ/23/2013 9:25 PMCompressed (zipp,2,396 KBLocal Disk (G:)wp.content.zipJ/23/2013 9:25 PMCompressed (zipp,2,326 KBWoroug-neader.phpJ/23/2013 9:25 PMCompressed (zipp,2,326 KBLocal Disk (F:)wp.includes.zipJ/23/2013 9:25 PMCompressed (zipp,2,252 KBWoroug-neader.phpJ/23/2013 8:08 PMPHP File3 KBWoroug-neader.phpJ/23/2013 8:08 PMPHP File2 KBWoroug-neader.phpJ/23/2013 8:08 PMPHP File3 KBWoroug-neader.phpJ/23/2013 8:08 PMPHP File3 KBWoroug-neader.phpJ/23/2013 8:08 PMPHP File3 KBWoroug-neader.phpJ/23/2013 8:08 PMPHP File1 KBWoroug-neader.phpJ/23/2013 8:08 PMPHP File1 KBWoroug-neader.php <t< td=""><td>Shared Space</td><td>index.php</td><td>3/23/2013 8:08 PM</td><td>PHP File</td><td>1 KB</td><td></td><td></td></t<>                                                                                                    | Shared Space       | index.php            | 3/23/2013 8:08 PM | PHP File         | 1 KB     |       |   |
| Libraries       Itcense.txt       3/23/2013 8:08 PM       Text Document       20 KB         Documents       readme.html       3/23/2013 8:08 PM       Firefox HTML Doc       15 KB         Music       wp-activate.php       3/23/2013 8:08 PM       PHP File       5 KB         Videos       wp-admin.zip       3/23/2013 9:24 PM       Compressed (zipp       1,689 KB         Videos       wp-orog-meader.php       3/23/2013 8:08 PM       PHP File       4 KB         Voleos       wp-comfin.php       3/23/2013 9:04 PM       PHP File       4 KB         Local Disk (C:)       wp-content.zip       3/23/2013 9:04 PM       PHP File       4 KB         Local Disk (F:)       wp-content.zip       3/23/2013 9:05 PM       Compressed (zipp       2,252 KB         Local Disk (G:)       wp-includes.zip       3/23/2013 9:25 PM       Compressed (zipp       2,252 KB         Local Disk (G:)       wp-load.php       3/23/2013 8:08 PM       PHP File       3 KB         wp-login.php       3/23/2013 8:08 PM       PHP File       2 KB         wp-login.php       3/23/2013 8:08 PM       PHP File       3 KB         wp-login.php       3/23/2013 8:08 PM       PHP File       3 KB         wp-login.php       3/23/2013 8:08 PM       PHP                                                                                                    |                    | h index.zip          | 3/23/2013 9:25 PM | Compressed (zipp | 43 KB    |       |   |
| Documents       image: readme.html       3/23/2013 8:08 PM       Firefox HTML Doc       15 KB         Music       image: wp-activate.php       3/23/2013 9:24 PM       Compressed (zipp       1,689 KB         Videos       image: wp-admin.zip       3/23/2013 9:24 PM       Compressed (zipp       1,689 KB         Videos       image: wp-admin.zip       3/23/2013 9:24 PM       Compressed (zipp       1,689 KB         Computer       image: wp-config.ebp       3/23/2013 9:04 PM       PHP File       4 KB         image: Local Disk (C:)       image: wp-content.zip       3/23/2013 9:25 PM       Compressed (zipp       2,396 KB         image: Local Disk (C:)       image: wp-content.zip       3/23/2013 9:25 PM       Compressed (zipp       2,252 KB         image: Local Disk (F:)       image: wp-content.zip       3/23/2013 9:25 PM       Compressed (zipp       2,252 KB         image: Local Disk (F:)       image: wp-load.php       3/23/2013 8:08 PM       PHP File       3 KB         image: Local Disk (G:)       image: wp-load.php       3/23/2013 8:08 PM       PHP File       3 KB         image: Local Disk (G:)       image: wp-load.php       3/23/2013 8:08 PM       PHP File       3 KB         image: Local Disk (G:)       image: wp-load.php       3/23/2013 8:08 PM       PHP File                                                 | Libraries          | license.txt          | 3/23/2013 8:08 PM | Text Document    | 20 KB    |       |   |
| Music       wp-activate.php       3/23/2013 8:08 PM       PHP File       5 KB         Pictures       wp-admin.zip       3/23/2013 9:24 PM       Compressed (zipp       1,689 KB         Videos       wp-comments-post.php       3/23/2013 8:08 PM       PHP File       1 KB         Computer       wp-comments-post.php       3/23/2013 9:04 PM       PHP File       4 KB         Local Disk (C:)       wp-content.zip       3/23/2013 9:05 PM       Compressed (zipp       2,396 KB         Local Disk (F:)       wp-includes.zip       3/23/2013 9:05 PM       Compressed (zipp       2,252 KB         Local Disk (F:)       wp-includes.zip       3/23/2013 8:08 PM       PHP File       3 KB         Local Disk (F:)       wp-load.php       3/23/2013 8:08 PM       PHP File       3 KB         wp-load.php       3/23/2013 8:08 PM       PHP File       3 KB         wp-load.php       3/23/2013 8:08 PM       PHP File       3 KB         wp-settings.php       3/23/2013 8:08 PM       PHP File       3 KB         wp-settings.php       3/23/2013 8:08 PM       PHP File       3 KB         wp-settings.php       3/23/2013 8:08 PM       PHP File       10 KB         wp-signup.php       3/23/2013 8:08 PM       PHP File       10 KB                                                                                                    | Documents          | 🗑 readme.html        | 3/23/2013 8:08 PM | Firefox HTML Doc | 15 KB    |       |   |
| Pictures                                                                                                    | J Music            | wp-activate.php      | 3/23/2013 8:08 PM | PHP File         | 5 KB     |       |   |
| Videos       wp-ong-neader.php       3/23/2013 8:08 PM       PHP File       1 KB         wp-comments-post.php       3/23/2013 8:08 PM       PHP File       4 KB         Local Disk (C:)       wp-contint.zip       3/23/2013 9:04 PM       PHP File       4 KB         Local Disk (D:)       wp-content.zip       3/23/2013 9:05 PM       Compressed (zipp       2,396 KB         Local Disk (E:)       wp-includes.zip       3/23/2013 9:25 PM       Compressed (zipp       2,252 KB         Local Disk (F:)       wp-links-opml.php       3/23/2013 8:08 PM       PHP File       3 KB         wp-load.php       3/23/2013 8:08 PM       PHP File       3 KB         wp-login.php       3/23/2013 8:08 PM       PHP File       2 KB         wp-load.php       3/23/2013 8:08 PM       PHP File       3 KB         wp-login.php       3/23/2013 8:08 PM       PHP File       3 KB         wp-login.php       3/23/2013 8:08 PM       PHP File       3 KB         wp-signup.php       3/23/2013 8:08 PM       PHP File       8 KB         wp-signup.php       3/23/2013 8:08 PM       PHP File       10 KB         wp-signup.php       3/23/2013 8:08 PM       PHP File       18 KB         wp-trackback.php       3/23/2013 8:08 PM       PHP File                                                                                                    | E Pictures         | wp-admin.zip         | 3/23/2013 9:24 PM | Compressed (zipp | 1,689 KB |       |   |
| wp-comments-post.php       3/23/2013 8:08 PM       PHP File       4 KB         Local Disk (C:)       wp-content.zip       3/23/2013 9:25 PM       Compressed (zipp       2,396 KB         Local Disk (D:)       wp-includes.zip       3/23/2013 9:25 PM       Compressed (zipp       2,252 KB         Local Disk (F:)       wp-includes.zip       3/23/2013 8:08 PM       PHP File       3 KB         wp-load.php       3/23/2013 8:08 PM       PHP File       3 KB         wp-load.php       3/23/2013 8:08 PM       PHP File       3 KB         wp-load.php       3/23/2013 8:08 PM       PHP File       3 KB         wp-login.php       3/23/2013 8:08 PM       PHP File       3 KB         wp-login.php       3/23/2013 8:08 PM       PHP File       3 KB         wp-login.php       3/23/2013 8:08 PM       PHP File       3 KB         wp-signup.php       3/23/2013 8:08 PM       PHP File       3 KB         wp-signup.php       3/23/2013 8:08 PM       PHP File       4 KB         wp-signup.php       3/23/2013 8:08 PM       PHP File       10 KB         wp-rackback.php       3/23/2013 8:08 PM       PHP File       4 KB         wp-trackback.php       3/23/2013 8:08 PM       PHP File       4 KB         wp-tra                                                                                                    | 🛃 Videos           | wp-biog-neader.php   | 3/23/2013 8:08 PM | PHP File         | 1 KB     |       |   |
| Computer       wo-config.php       3/23/2013 9:04 PM       PHP File       4 KB         Local Disk (C:)       wo-content.zip       3/23/2013 9:25 PM       Compressed (zipp       2,396 KB         Local Disk (D:)       wo-content.zip       3/23/2013 9:25 PM       Compressed (zipp       2,396 KB         Local Disk (E:)       wo-content.zip       3/23/2013 8:08 PM       PHP File       3 KB         Local Disk (F:)       wo-content.zip       3/23/2013 8:08 PM       PHP File       2 KB         Local Disk (G:)       wo-load.php       3/23/2013 8:08 PM       PHP File       3 KB         wo-load.php       3/23/2013 8:08 PM       PHP File       3 KB         wo-load.php       3/23/2013 8:08 PM       PHP File       3 KB         wo-load.php       3/23/2013 8:08 PM       PHP File       29 KB         wo-settings.php       3/23/2013 8:08 PM       PHP File       8 KB         wo-settings.php       3/23/2013 8:08 PM       PHP File       10 KB         wo-trackback.php       3/23/2013 8:08 PM       PHP File       4 KB         wo-trackback.php       3/23/2013 8:08 PM       PHP File       4 KB         wo-trackback.php       3/23/2013 8:08 PM       PHP File       3 KB                                                                                                    |                    | wp-comments-post.php | 3/23/2013 8:08 PM | PHP File         | 4 KB     |       |   |
| Local Disk (C:)wp-content.zip3/23/2013 9:25 PMCompressed (zipp2,396 KBLocal Disk (D:)wp-includes.zip3/23/2013 9:25 PMCompressed (zipp2,252 KBLocal Disk (F:)wp-includes.zip3/23/2013 8:08 PMPHP File2 KBLocal Disk (G:)wp-load.php3/23/2013 8:08 PMPHP File3 KBwp-login.php3/23/2013 8:08 PMPHP File3 KBwp-login.php3/23/2013 8:08 PMPHP File29 KBwp-settings.php3/23/2013 8:08 PMPHP File8 KBwp-signup.php3/23/2013 8:08 PMPHP File10 KBwp-trackback.php3/23/2013 8:08 PMPHP File4 KBwp-trackback.php3/23/2013 8:08 PMPHP File3 KBMp-trackback.php3/23/2013 8:08 PMPHP File3 KBMp-trackback.php3/23/2013 8:08 PMPHP File3 KBMp-trackback.php3/23/2013 8:08 PMPHP File3 KBMp-trackback.php3/23/2013 8:08 PMPHP File3 KBMp-trackback.php3/23/2013 8:08 PMPHP File3 KBMp-trackback.php3/23/2013 8:08 PMPHP File3 KBMp-trackback.php3/23/2013 8:08 PMPHP File3 KBMp-trackback.php3/23/2013 8:08 PMPHP File3 KBMp-trackback.php3/23/2013 8:08 PMPHP File3 KBMp-trackback.php3/23/2013 8:08 PMPHP File3 KB                                                                                                    | Computer           | wp-config.php        | 3/23/2013 9:04 PM | PHP File         | 4 KB     |       |   |
| Local Disk (D:)Vvp-ron.php3/23/2013 8:08 PMPHP File3 KBLocal Disk (F:)Vvp-includes.zip3/23/2013 9:25 PMCompressed (zipp2,252 KBLocal Disk (G:)Vvp-links-opml.php3/23/2013 8:08 PMPHP File2 KBVvp-load.php3/23/2013 8:08 PMPHP File3 KBVvp-load.php3/23/2013 8:08 PMPHP File29 KBVvp-load.php3/23/2013 8:08 PMPHP File8 KBVvp-settings.php3/23/2013 8:08 PMPHP File10 KBVvp-settings.php3/23/2013 8:08 PMPHP File18 KBVvp-tackback.php3/23/2013 8:08 PMPHP File4 KBVvp-tackback.php3/23/2013 8:08 PMPHP File3 KBVvp-tackback.php3/23/2013 8:08 PMPHP File3 KBVvp-tackback.php3/23/2013 8:08 PMPHP File3 KBVvp-tackback.php3/23/2013 8:08 PMPHP File3 KBVvp-tackback.php3/23/2013 8:08 PMPHP File3 KBVvp-tackback.php3/23/2013 8:08 PMPHP File3 KBVvp-tackback.php3/23/2013 8:08 PMPHP File3 KBVvp-tackback.php3/23/2013 8:08 PMPHP File3 KBVvp-tackback.php3/23/2013 8:08 PMPHP File3 KBVvp-tackback.php3/23/2013 8:08 PMPHP File3 KB                                                                                                    | 🏭 Local Disk (C:)  | wp-content.zip       | 3/23/2013 9:25 PM | Compressed (zipp | 2,396 KB |       |   |
| Local Disk (E:)       wp-includes.zip       3/23/2013 9:25 PM       Compressed (zipp       2,252 KB         Local Disk (F:)       wp-links-opml.php       3/23/2013 8:08 PM       PHP File       2 KB         Local Disk (G:)       wp-load.php       3/23/2013 8:08 PM       PHP File       3 KB         wp-login.php       3/23/2013 8:08 PM       PHP File       29 KB         wp-settings.php       3/23/2013 8:08 PM       PHP File       8 KB         wp-signup.php       3/23/2013 8:08 PM       PHP File       10 KB         wp-signup.php       3/23/2013 8:08 PM       PHP File       18 KB         wp-tackback.php       3/23/2013 8:08 PM       PHP File       4 KB         xmlrpc.php       3/23/2013 8:08 PM       PHP File       3 KB                                                                                                    | 👝 Local Disk (D:)  | wp-cron.php          | 3/23/2013 8:08 PM | PHP File         | 3 KB     |       |   |
| Local Disk (F:)       wp-links-opml.php       3/23/2013 8:08 PM       PHP File       2 KB         Local Disk (G:)       wp-load.php       3/23/2013 8:08 PM       PHP File       3 KB         wp-login.php       3/23/2013 8:08 PM       PHP File       29 KB         wp-mail.php       3/23/2013 8:08 PM       PHP File       8 KB         wp-settings.php       3/23/2013 8:08 PM       PHP File       10 KB         wp-signup.php       3/23/2013 8:08 PM       PHP File       18 KB         wp-trackback.php       3/23/2013 8:08 PM       PHP File       4 KB         wp-trackback.php       3/23/2013 8:08 PM       PHP File       3 KB                                                                                                    | 👝 Local Disk (E:)  | wp-includes.zip      | 3/23/2013 9:25 PM | Compressed (zipp | 2,252 KB |       |   |
| Local Disk (G:)         wp-load.php         3/23/2013 8:08 PM         PHP File         3 KB           wp-login.php         3/23/2013 8:08 PM         PHP File         29 KB           wp-settings.php         3/23/2013 8:08 PM         PHP File         8 KB           wp-settings.php         3/23/2013 8:08 PM         PHP File         10 KB           wp-signup.php         3/23/2013 8:08 PM         PHP File         18 KB           wp-trackback.php         3/23/2013 8:08 PM         PHP File         4 KB           xmlrpc.php         3/23/2013 8:08 PM         PHP File         3 KB                                                                                                    | 👝 Local Disk (F:)  | wp-links-opml.php    | 3/23/2013 8:08 PM | PHP File         | 2 KB     |       |   |
| wp-login.php         3/23/2013 8:08 PM         PHP File         29 KB           wp-mail.php         3/23/2013 8:08 PM         PHP File         8 KB           wp-settings.php         3/23/2013 8:08 PM         PHP File         10 KB           wp-signup.php         3/23/2013 8:08 PM         PHP File         18 KB           wp-trackback.php         3/23/2013 8:08 PM         PHP File         4 KB           xmlrpc.php         3/23/2013 8:08 PM         PHP File         3 KB                                                                                                    | 👝 Local Disk (G:)  | wp-load.php          | 3/23/2013 8:08 PM | PHP File         | 3 KB     |       |   |
| Network         wp-mail.php         3/23/2013 8:08 PM         PHP File         8 KB           wp-settings.php         3/23/2013 8:08 PM         PHP File         10 KB           wp-signup.php         3/23/2013 8:08 PM         PHP File         18 KB           wp-trackback.php         3/23/2013 8:08 PM         PHP File         4 KB           xmlrpc.php         3/23/2013 8:08 PM         PHP File         3 KB                                                                                                    |                    | wp-login.php         | 3/23/2013 8:08 PM | PHP File         | 29 KB    |       |   |
| wp-settings.php         3/23/2013 8:08 PM         PHP File         10 KB           wp-signup.php         3/23/2013 8:08 PM         PHP File         18 KB           wp-trackback.php         3/23/2013 8:08 PM         PHP File         4 KB           xmlrpc.php         3/23/2013 8:08 PM         PHP File         3 KB                                                                                                    | Network            | wp-mail.php          | 3/23/2013 8:08 PM | PHP File         | 8 KB     |       |   |
| wp-signup.php         3/23/2013 8:08 PM         PHP File         18 KB           wp-trackback.php         3/23/2013 8:08 PM         PHP File         4 KB           xmlrpc.php         3/23/2013 8:08 PM         PHP File         3 KB                                                                                                    |                    | wp-settings.php      | 3/23/2013 8:08 PM | PHP File         | 10 KB    |       |   |
| wp-trackback.php         3/23/2013 8:08 PM         PHP File         4 KB           xmlrpc.php         3/23/2013 8:08 PM         PHP File         3 KB                                                                                                    |                    | wp-signup.php        | 3/23/2013 8:08 PM | PHP File         | 18 KB    |       |   |
| xmlrpc.php         3/23/2013 8:08 PM         PHP File         3 KB                                                                                                    |                    | wp-trackback.php     | 3/23/2013 8:08 PM | PHP File         | 4 KB     |       |   |
|                                                                                                    |                    | xmlrpc.php           | 3/23/2013 8:08 PM | PHP File         | 3 KB     |       |   |

حالا روی تیک کلیک کرده و صبر کنید تا فایلها روی سایت آپلود شود و صفحه به این شکل شود.

PHP Error Message

Warning: ftp\_put() [function.ftp-put]: Can't open that file: No such file or directory in /home/mainhost/public\_html/file-manager/includes /filesystem.inc.php on line 2566

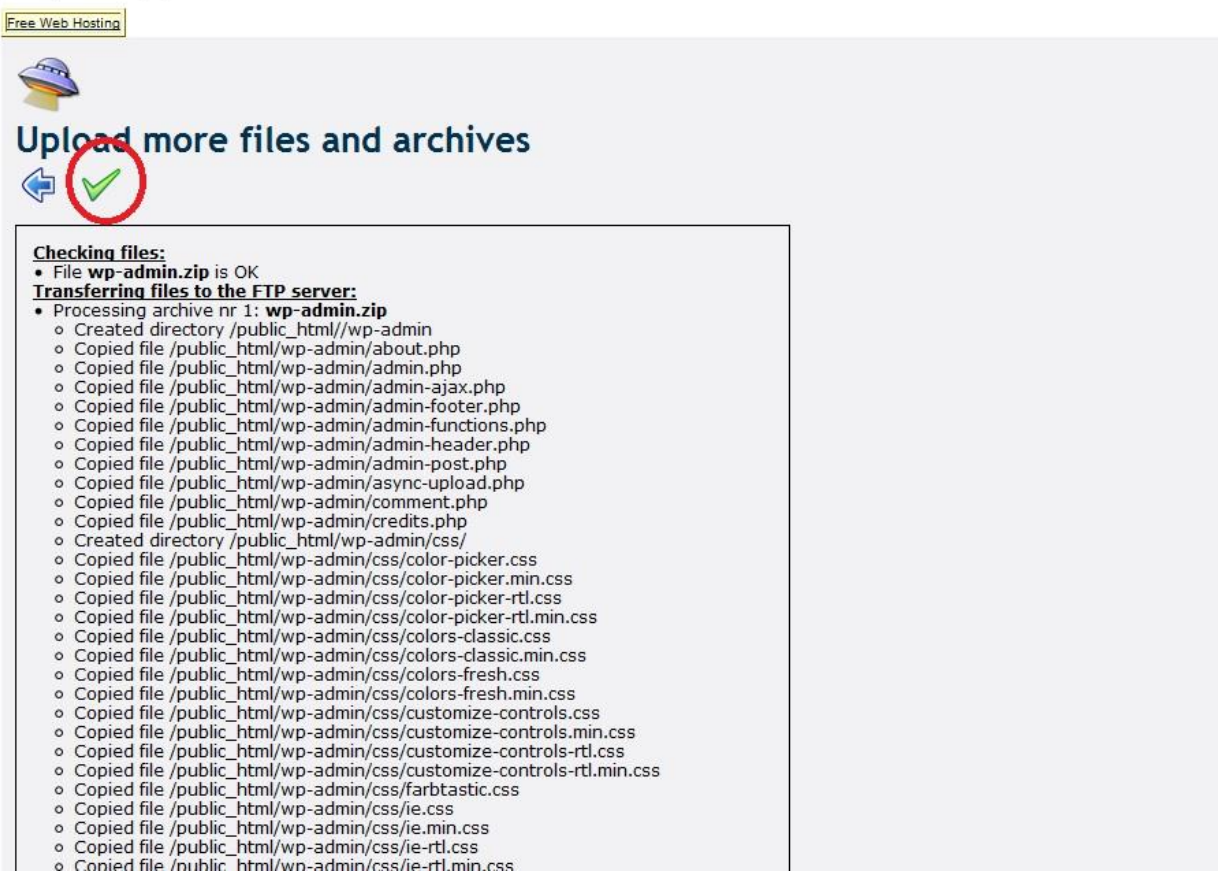

حالا روی تیک کلیک کنید و در صفحه جدید دوباره روی Browse سمت راست صفحه کلیک کنید و اینبار فایل wp-content.zip را انتخاب کنید و تمام مراحل قبلی را اجرا کنید و اینکار را برای دو فایل زیپ دیگر هم اجرا کنید . در پایان و پس از آپلود همه فایلها ، روی فلش بازگشت کلیک کنید تا وارد صفحه File Manager شوید . اکنون باید صفحه جدید به این صورت باشد. تعداد فایلها و نام آنها نیز باید به همین صورت باشد.

| ñ   | 2     | by<br>000webhost.co       | m             |       |          |          |           | 1                    | reesit      | te.8        | x.biz       |
|-----|-------|---------------------------|---------------|-------|----------|----------|-----------|----------------------|-------------|-------------|-------------|
|     | /pu   | ıblic html                |               |       | ŀ        |          |           | Language: F          | nalish      |             | -           |
|     | Dire  | ectory Tree: root /public | html          |       |          |          |           |                      | nghon       |             |             |
| -   |       |                           |               |       |          |          |           |                      |             |             |             |
| New | dir 1 | New file Upload Java Up   | bload         |       |          |          | Transform | selected entries: Mo | /e Delete   | Renam       | ne Chmod    |
| All | Na    | me                        | Туре          | Size  | Owner    | Group    | Perms     | Mod Time             | Actic       | ons         |             |
|     |       | <u>Up</u>                 |               |       |          |          |           |                      |             |             |             |
|     |       | wp-admin                  | Directory     | 4096  | a8234226 | a8234226 | rwxr-xr-x | Mar 23 13:28         |             |             |             |
|     |       | wp-content                | Directory     | 4096  | a8234226 | a8234226 | rwxr-xr-x | Mar 23 13:44         |             |             |             |
|     |       | wp-includes               | Directory     | 4096  | a8234226 | a8234226 | rwxr-xr-x | Mar 23 13:49         |             |             |             |
|     |       | .htaccess                 | HTACCESS File | 91    | a8234226 | a8234226 | rw-rr     | Mar 23 08:53         | <u>View</u> | Edit        | <u>Open</u> |
| 100 | -     | index.php                 | PHP script    | 395   | a8234226 | a8234226 | rw-rr     | Mar 23 13:50         | View        | Edit        | <u>Open</u> |
|     |       | license.txt               | Text file     | 19544 | a8234226 | a8234226 | rw-rr     | Mar 23 13:50         | View        | Edit        | <u>Open</u> |
|     | 9     | readme.html               | HTML file     | 14257 | a8234226 | a8234226 | rw-rr     | Mar 23 13:50         | View        | <u>Edit</u> | Open        |
|     |       | wp-activate.php           | PHP script    | 4663  | a8234226 | a8234226 | rw-rr     | Mar 23 13:50         | View        | Edit        | <u>Open</u> |
| 100 |       | wp-blog-header.php        | PHP script    | 271   | a8234226 | a8234226 | rw-rr     | Mar 23 13:50         | View        | Edit        | <u>Open</u> |
|     |       | wp-comments-post.ph       | np PHP script | 3522  | a8234226 | a8234226 | rw-rr     | Mar 23 13:50         | View        | Edit        | <u>Open</u> |
|     | æ     | wp-config.php             | PHP script    | 3140  | a8234226 | a8234226 | rw-rr     | Mar 23 13:50         | View        | Edit        | <u>Open</u> |
| 100 |       | wp-cron.php               | PHP script    | 2718  | a8234226 | a8234226 | rw-rr     | Mar 23 13:50         | View        | Edit        | <u>Open</u> |
| 100 |       | wp-links-opml.php         | PHP script    | 1997  | a8234226 | a8234226 | rw-rr     | Mar 23 13:50         | View        | Edit        | <u>Open</u> |
| 1   |       | wp-load.php               | PHP script    | 2408  | a8234226 | a8234226 | rw-rr     | Mar 23 13:50         | View        | Edit        | <u>Open</u> |
|     | æ     | wp-login.php              | PHP script    | 29310 | a8234226 | a8234226 | rw-rr     | Mar 23 13:50         | View        | Edit        | <u>Open</u> |
| 100 |       | wp-mail.php               | PHP script    | 7723  | a8234226 | a8234226 | rw-rr     | Mar 23 13:50         | View        | Edit        | <u>Open</u> |
| 100 |       | wp-settings.php           | PHP script    | 9899  | a8234226 | a8234226 | rw-rr     | Mar 23 13:50         | View        | Edit        | <u>Open</u> |
| 1   |       | wp-signup.php             | PHP script    | 18219 | a8234226 | a8234226 | rw-rr     | Mar 23 13:50         | View        | Edit        | Open        |
|     | æ     | wp-trackback.php          | PHP script    | 3700  | a8234226 | a8234226 | rw-rr     | Mar 23 13:50         | View        | Edit        | <u>Open</u> |
|     |       | xmlrpc.php                | PHP script    | 2719  | a8234226 | a8234226 | rw-rr     | Mar 23 13:50         | View        | Edit        | Open        |

گام بعد ، گام آخر است .

گام ششم : تکمیل نصب

اکنون باید آخرین مرحله نصب وردپرس را انجام دهیم. برای سایت من باید وارد آدرس <u>http://www.freesite.8x.biz/wp-admin/install.php</u> شوم . شما برای سایت خودتان باید بجای قسمت <u>www.freesite.8x.biz</u> آدرس سایت خود را قرار دهید تا وارد صفحه شبیه شکل بعد شوید. همه کادر ها را پر کنید و ایمیل خود را بصورت صحیح وارد کنید زیرا لینک فعالسازی به ایمیل شما ارسال می شود.

# www.SoftGozar.com

| ، روند معروف راهاندازی ۵ د<br>واسته شدهی زیر را بنویس                                                             | قیقهای وردپرس خوشآمدید! شاید بخواهید مستندات را بخوانید. در غیر اینصورت، تنها ا<br>ـید و بهترین و پیشرفتهترین ابزار نشر الکترونیکی جهان را به کار بیرید.                                                                                                    |
|----------------------------------------------------------------------------------------------------|----------------------------------------------------------------------------------------------------|
| للاعات مورد نياز                                                                                                  |                                                                                                    |
| لفاً اطلاعات زیر را وارد کنید                                                                                     | نگران نیاشید، بعداً میتوانید تغییرشان دهید.                                                                                                    |
| عنوان سايت                                                                                                    |                                                                                                    |
| شناسه                                                                                                    | admin                                                                                                    |
|                                                                                                    |                                                                                                    |
|                                                                                                    | یرای ساختن نام کاربری فقط از حروف القبا، اعداد، فاصله، _ ، - ، نقطه و علامت @ می توانید استفاده کنید                                                                                                    |
| رمز، دوبار                                                                                                    | یرای ساختن نام کاربری فقط از حروف القبا، اعداد، فاصله، _ ، - ، نقطه و علامت @ می توانید استفاده کنید                                                                                                    |
| <b>رمز، دوبار</b><br>اگر این قسمت را خالی<br>بگذارید، رمزعبور به صورت                                             | یرای ساختن نام کاربری فقط از حروف القبا، اعداد، فاصله، _ ، - ، نقطه و علامت @ می توانید استفاده کنید<br>                                                                                                    |
| <b>رمز، دوبار</b><br>اگر این قسمت را خالی<br>بگذارید، رمزعبور به صورت<br>خودکار ساخته میشود.                      | يراى ساختن نامكاربرى فقط از حروف القبا، اعداد، فاصله، _ ، - ، نقطه و علامت @ مىتوانيد استفاده كنيد<br>شاخص استحكام                                                                                                    |
| <b>رمز، ذوبار</b><br>اگر این قسمت را خالی<br>بگذارید، رمزعبور به صورت<br>خودکار ساخته می شود.                     | یرای ساختن نامکاربری فقط از حروف القبا، اعداد، فاصله، _ ، - ، نقطه و علامت @ میتوانید استفاده کنید<br>شاخص استحکام<br>تذکر: رمز شما باید از ۷ حرف بیشتر باشد، برای قویتر کردن آن از حروف بزرگ و کوچک، اعداد و سمبلهای<br>* ? \$ % ^ & ) استفاده کنید.                                                         |
| <b>رمز، دوبار</b><br>اگر این قسمت را خالی<br>بگذارید، رمزعبور به صورت<br>خودکار ساخته می شود.<br><b>ایمیل شما</b> | یرای ساختن نام کاربری فقط از حروف القبا، اعداد، فاصله، _ ، - ، نقطه و علامت @ میتوانید استفاده کنید<br>شاخص استحکام<br>تذکر: رمز شما باید از ۷ حرف بیشتر باشد، برای قویتر کردن آن از حروف بزرگ و کوچک، اعداد و سمبلهای<br>* ? \$ % ^ & ) استفاده کنید.                                                        |
| <b>رمز، دوبار</b><br>اگر این قسمت را خالی<br>بگذارید، رمزعبور به صورت<br>خودکار ساخته میشود.<br>ا <b>یمیل شما</b> | یرای ساختن نام کاربری فقط از حروف القبا، اعداد، فاصله، _ ، - ، نقطه و علامت @ میتوانید استفاده کنید<br>شاخص استحکام<br>تذکر: رمز شما باید از ۷ حرف بیشتر باشد، برای قویتر کردن آن از حروف بزرگ و کوچک، اعداد و سمبلهای<br>* ? \$ % ^ & ) استفاده کنید.<br>نشانی ایمیل را پیش از ادامه دادن دوباره بررسی کنید. |

در انتها روی (راه اندازی وردپرس) کلیک کنید.

| رس فارسی                 | ع ورد پ                                     |                    |
|--------------------------|---------------------------------------------|--------------------|
|                          |                                             | نجام شد!           |
| خشید که ناامید شدید! !:) | ، شد. منتظر گا <i>م</i> های بیشتری بودید؟ ب | وردپرس فارســى نصب |
|                          |                                             | شناسه              |
|                          | رمز انتخابی شما.                            | رمز                |
|                          |                                             |                    |

روی ورود کلیک کنید تا وارد صفحه ورود به کنترل پنل سایت شوید. ( آدرس لاگین ورود به سایت من

<u>http://www.freesite.8x.biz/wp-login.php</u> مى باشد شما براى ورود به كنترل پنل سايت خود بايد بجاى أدرس سايت من

آدرس سایت خود را قرار دهید.)

|      | شناسه                             |
|------|-----------------------------------|
|      |                                   |
|      | رمز                               |
|      |                                   |
| ورود | 📃 مرا به خاط <mark>ر</mark> بسهار |

اکنون وارد کنترل پنل سایت خود شده اید . نصب وردپرس تمام شد و شما می توانید مطالب خود را در سایت خود قرار دهید . بقیه کار ها به همت و تلاش شما بستگی دارد .

لینکهای مرتبط و مفید

برای یادگیری مدیریت اولیه ور دپرس به آدرس <u>http://bit.ly/X2QWfn</u> مراجعه کنید.

برای اطلاعات بیشتر جهت نصب به آدرس <u>http://bit.ly/16PHygZ</u> مراجعه کنید.

برای اطلاعات بیشتر در مورد وردپرس و استفاده حرفه ای از آن به آدرس <u>http://wp-persian.com/codex</u> مراجعه کنید.

موفق باشيد

لطفا در صورتيكه اشتباه و يا غلط املايي را در اين نوشته يافتيد أنرا از طريق ايميل به اينجانب اطلاع دهيد تا در اسرع وقت رفع

شود . متشکرم

## www.SoftGozar.com

امید حسینی

Software70co@ymail.com